# 雲南夢ネットインターネット接続サービス

# 設定手順書(飯南放送センターエリア)

## Windows 10 版

雲南市·飯南町事務組合

### 設計手順書の構成

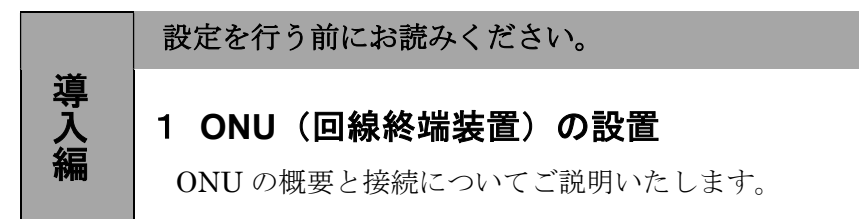

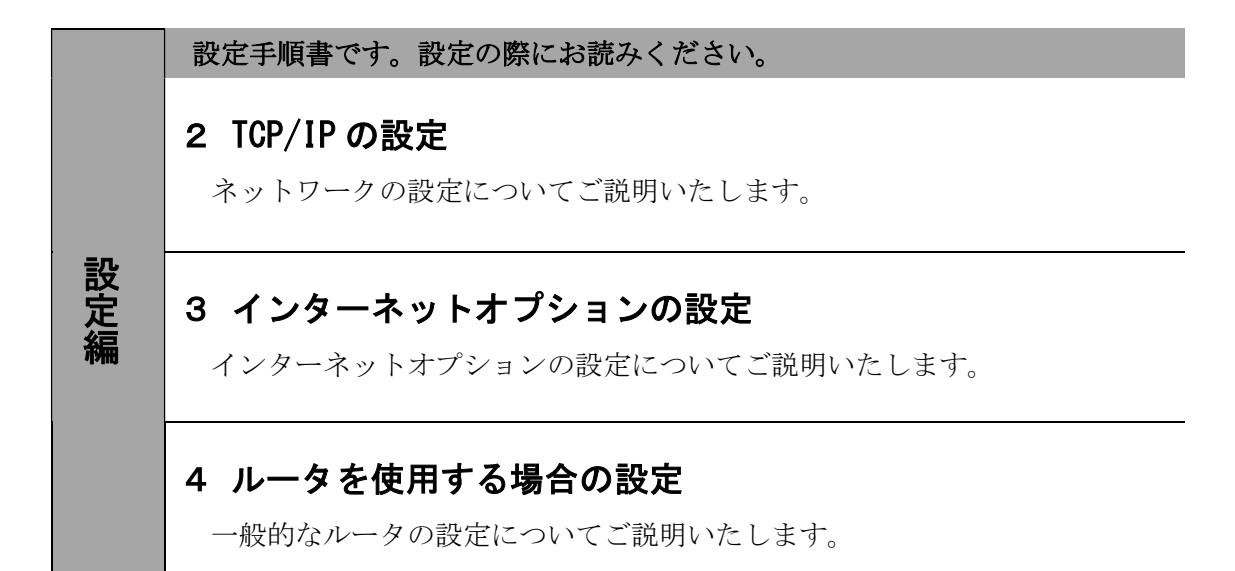

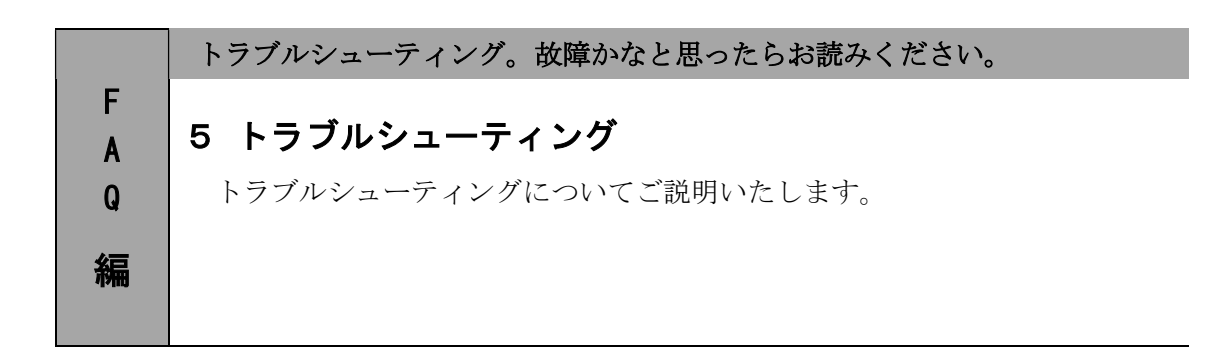

1

## 1.0NU(回線終端装置)の設置

#### 1-1 ONUの概要

お客様へ配布しました ONU は住友電気工業株式会社製となります。

<ご利用上のご注意>

・他製品の ONU はご利用できませんのでご注意ください。

### 1-2 ONU とパソコンの接続

ONU からパソコンへの接続方法を以下に示します。

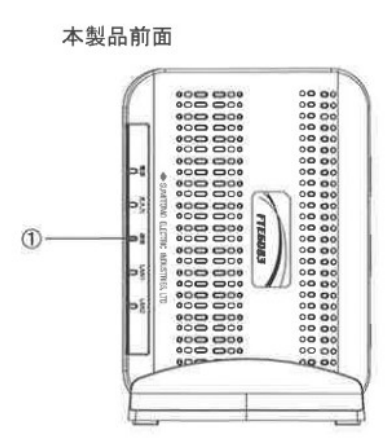

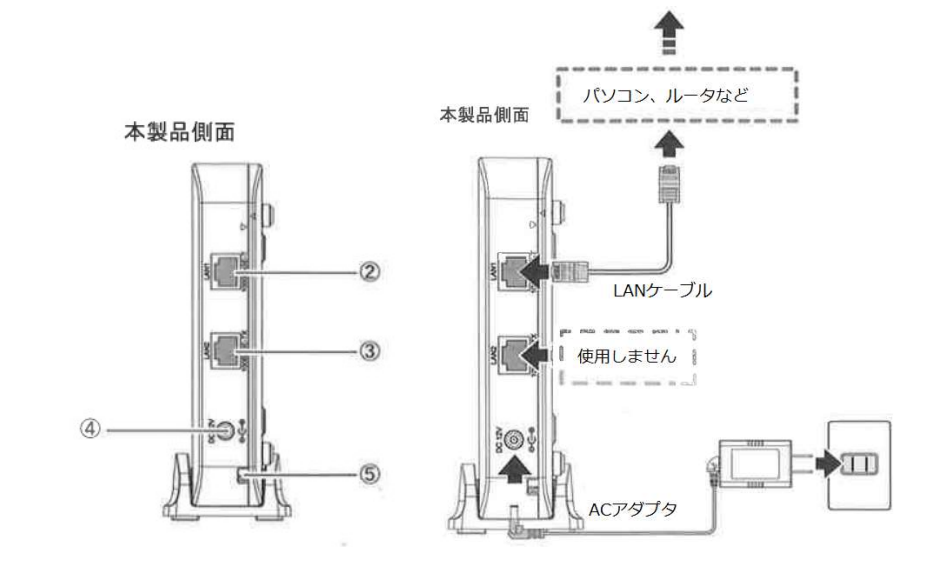

LED ランプ

LED ランプの動作で本製品の動作確認ができます。(次ページ参照)

② <u>LAN1 ポート</u>

LAN ケーブルを接続します。接続した LAN ケーブルはパソコンの LAN やルータの LAN ポートへ接続します。

- ③ <u>LAN2 ポート</u> 使用しないでください。
- ④ <u>電源端子</u>

専用のACアダプタ(12V)を接続します。

※専用の AC アダプタ以外は接続しないでください。

⑤ <u>光ケーブル入線口</u> 光ケーブルを接続します。通常の場合、当組合が指定する工事業者が接続します。

# -導入編—

### 1-3 ONU 正面 LED ランプの説明

ONU 正面の LED ランプ状態を以下に示します。

| 名称       | 表示 (色) |    | 状態                          |  |  |
|----------|--------|----|-----------------------------|--|--|
| 電源ランプ    | 緑      | 点灯 | 電源が入っています。                  |  |  |
|          | -      | 消灯 | 電源が入っていません。                 |  |  |
| ※1カランプ   | 緑      | 点灯 | 光ファイバ信号を正常に受信しています。         |  |  |
| 元八月ノンノ   | -      | 消灯 | 光ファイバ信号を受信していません。           |  |  |
| 通信ランプ    | 緑      | 点灯 | ネットワークと通信できます。              |  |  |
|          |        | 点滅 | ネットワークとの通信確立中です。            |  |  |
|          | 橙      | 点滅 | 通信確認の試験中です。                 |  |  |
|          | _      | 消灯 | 光ファイバ信号を受信していません。           |  |  |
|          | 緑      | 点灯 | 10/100BASE-TX でリンクアップしています。 |  |  |
| LAN1 ランプ |        | 点滅 | 10/100BASE-TX で通信しています。     |  |  |
|          | 橙      | 点灯 | 1000BASE-T でリンクアップしています。    |  |  |
|          |        | 点滅 | 1000BASE-T で通信しています。        |  |  |
|          | _      | 消灯 | LAN1 ポートがリンクダウンしています。       |  |  |
| LAN2 ランプ | -      | 消灯 | 使用しません。                     |  |  |

## 2. TCP/IPの設定

≪Windows 10 編≫

### 2-1 TCP/IPの設定

 画面左下のWindows ロゴマーク(以下の説明では〔スタート〕とする)を右クリックし、 表示される〔メニュー〕画面の中から〔コントロールパネル〕を開きます。

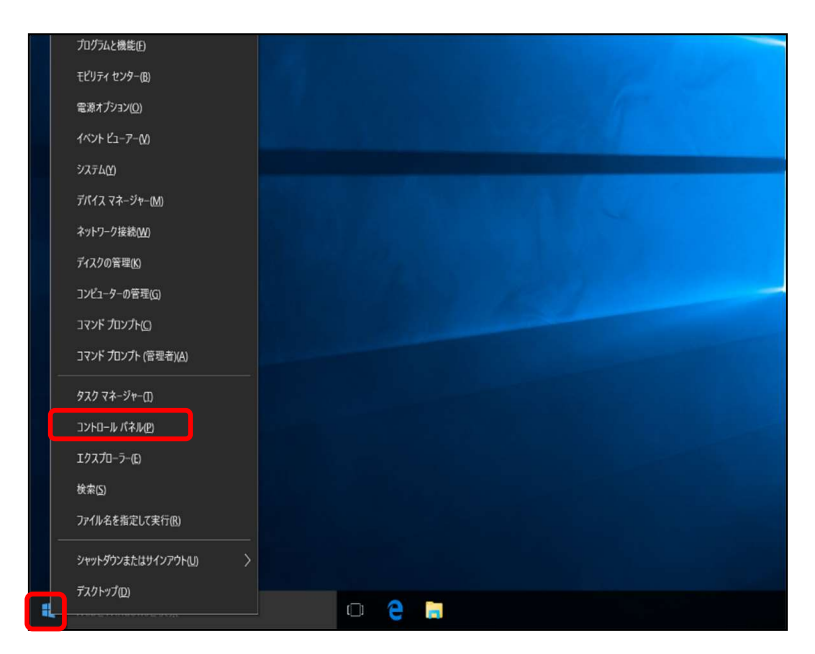

2. 『コントロールパネル』の中から「ネットワークとインターネット」を開きます。

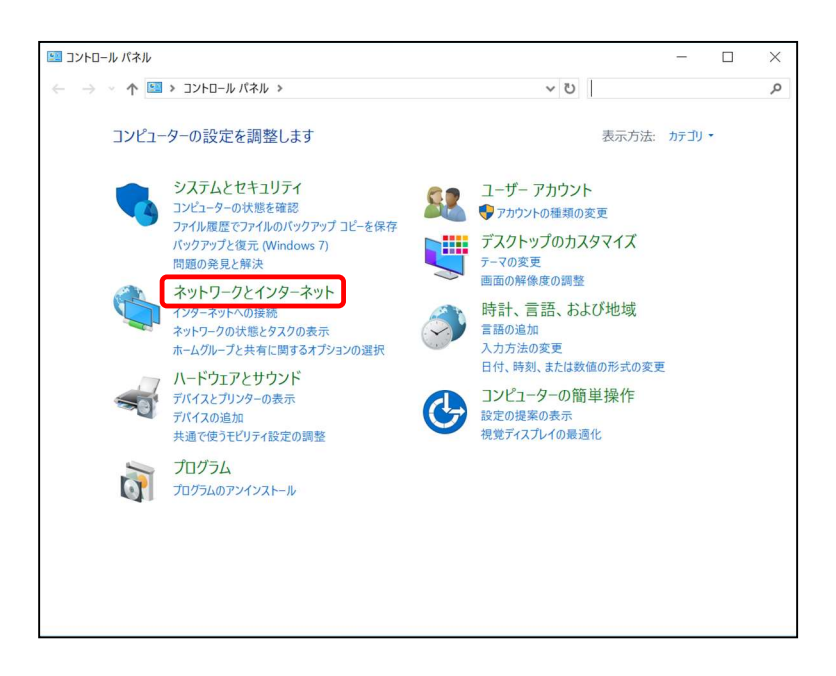

-設定編-

### 2-1 TCP/IPの設定

3. 『ネットワークとインターネット』の中から「ネットワークと共有センター」 を開きます。

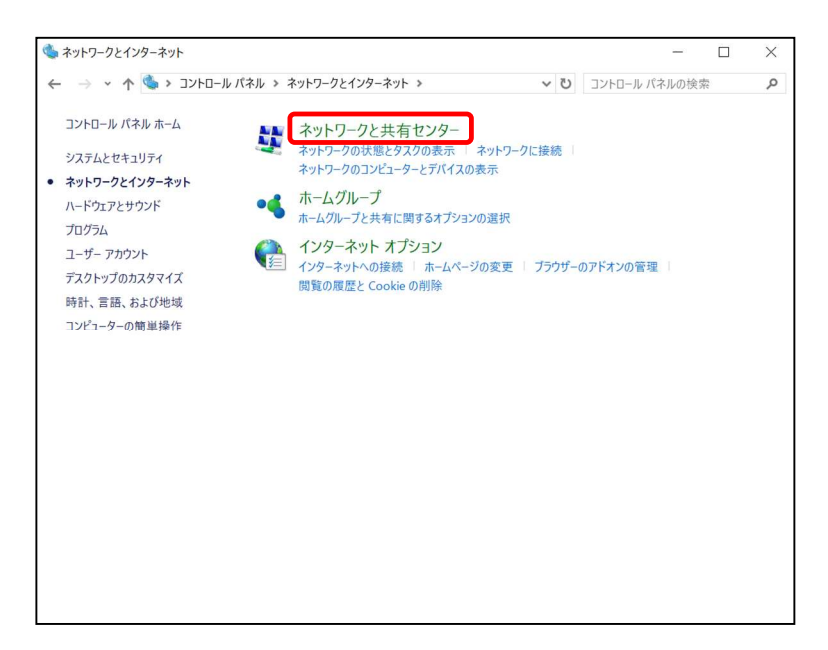

4. 『ネットワークと共有センター』の中から「アダプターの設定の変更」を開きます

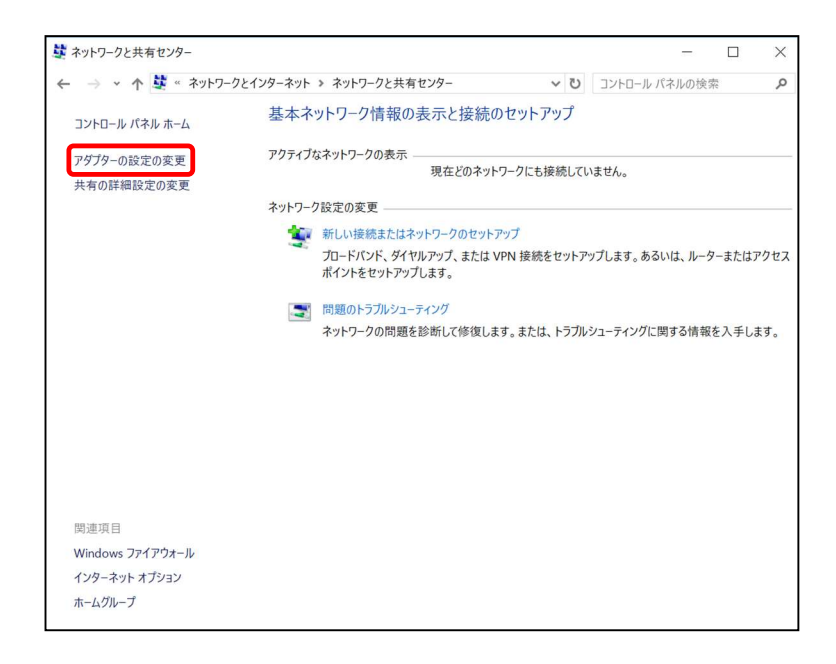

-設定編-

≪Windows 10 編≫

#### 2-1 TCP/IPの設定

 「ネットワーク接続」の中から「イーサネット」のアイコンを右クリックして 表示されるメニューから〔プロパティ〕を開きます。
 ※無線接続の場合は〔Wi-Fi〕のアイコンを右クリックして表示されるメニューから 〔プロパティ〕を開きます。

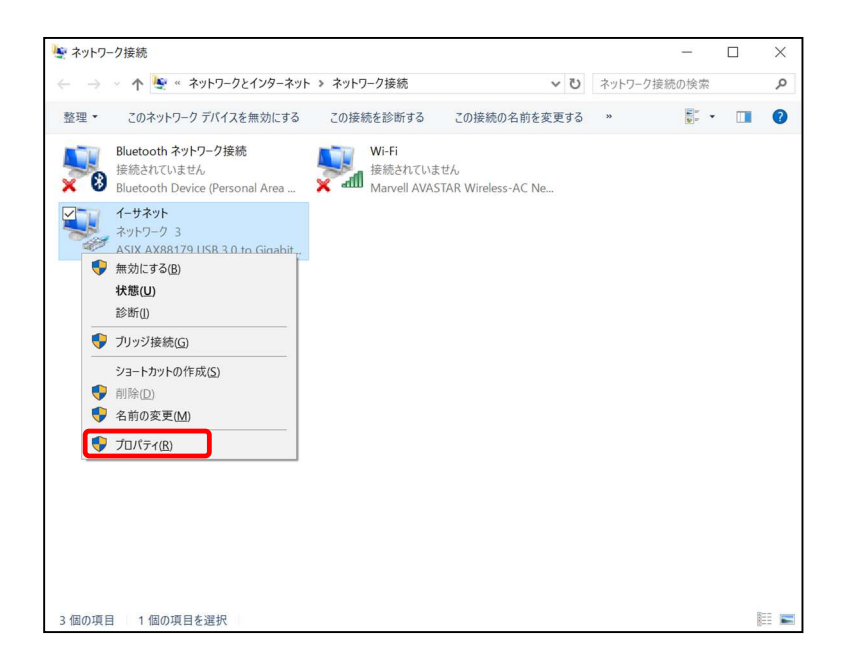

 「イーサネットのプロパティ」が起動します。
 「インターネットプロトコル バージョン4(TCP/IPv4)」を選択し〔プロパティ〕を 開きます。

| 接続       | の方法:<br>ASIX AX88179 USB 3.0 to Gigabit Ethernet Adapter                                                                                                    |                              |
|----------|----------------------------------------------------------------------------------------------------|------------------------------|
| -        |                                                                                                    | 遘成(C)                        |
|          | <ul> <li>Microsoft ネットワーク用クライアント</li> <li>Microsoft ネットワーク用ファイルとブリンター共有</li> <li>QoS パケット スケジューラ</li> <li>Link-Layer Topology Discovery Responder</li> <li>インクーネット プロトコル パージョン 4 (TCP/IPv4)</li> <li>Link-Layer Topology Discovery Mapper I/O Driver</li> <li>Microsoft Network Adapter Multiplexor Protocol</li> </ul> | ·                            |
| イ 説明 伝ネル | ンストール(N) 削除(U) プロ<br>月<br>送制御ブロトコル/インターネット プロトコル。相互接続された<br>ットワーク間の通信を提供する、既定のワイド エリアネットワ<br>です。                                                                                                    | リパティ(R)<br>たさまざまな<br>ーク プロトコ |

-設定編-

 $\ll$ Windows 10 編》

### 2-1 TCP/IPの設定

 『インターネットプロトコル バージョン4(TCP/IPv4)のプロパティ』〔全般〕タブを選択し、 「IP アドレスを自動的に取得する」および「DNS サーバーのアドレスを自動的に取得する」を 選択し、〔OK〕をクリックします。

| インターネット プロトコル バージョン 4 (TCP/IPv4)の                           | プロパテ          | 1   |              |             |                | $\times$ |
|-------------------------------------------------------------|---------------|-----|--------------|-------------|----------------|----------|
| 全般 代替の構成                                                    |               |     |              |             |                |          |
| ネットワークでこの機能がサポートされている場ま<br>きます。サポートされていない場合は、ネットワー<br>ください。 | 合は、IP<br>ク管理者 | 設定を | 自動的<br>切な IP | りに取得<br>設定を | することが<br>問い合わせ | е<br>Т   |
| ● IP アドレスを自動的に取得する(O)                                       |               | ]   |              |             |                |          |
| ○次の IP アドレスを使う(S):                                          |               |     |              |             |                |          |
| IP アドレス(I):                                                 |               |     |              |             |                |          |
| サプネット マスク(U):                                               |               |     |              |             |                |          |
| デフォルト ゲートウェイ(D):                                            |               | ×   | ÷            | ×           |                |          |
| ● DNS サーバーのアドレスを自動的に取得                                      | する(B)         | )   |              |             |                |          |
| ○ 次の DNS サーバーのアドレスを使う(E):                                   |               |     |              |             |                |          |
| 優先 DNS サー/(-(P):                                            |               | ×   |              |             |                |          |
| 代替 DNS サー/((-(A):                                           |               |     | ÷            | *           |                |          |
| □ 終了時に設定を検証する(L)                                            |               |     |              | 詳細          | 設定(V)          |          |
|                                                             |               |     | OK           |             | キャンセ           | JL       |

8. 最後に『イーサネットのプロパティ』画面で〔OK〕をクリックします。

| 接続                | D方法:<br>ASIX AX88179 USB 3.0 to Gigabit Ethernet Adapter                                                                                                    |   |
|-------------------|----------------------------------------------------------------------------------------------------|---|
|                   | 構成(C)                                                                                                    |   |
| この接               | 続は次の項目を使用します(O):                                                                                                    |   |
|                   | Microsoft ネットワーク用ファイルとプリンター共有<br>Microsoft ネットワーク用ファイルとプリンター共有<br>QoS パケット スケジューラ<br>Link-Layer Topology Discovery Responder<br>インターネット プロトコル パージョン 4 (TCP/IPv4)<br>Link-Layer Topology Discovery Mapper I/O Driver<br>Microsoft Network Adapter Multiplexor Protocol | ~ |
| 1                 | ンストール(N) 削除(U) プロパティ(R)                                                                                                    |   |
| 説<br>明<br>伝<br>ネル | 送制御プロトコル/インターネット プロトコル。相互接続されたさまざまな<br>メトワーク間の通信を提供する、既定のワイド エリア ネットワーク プロト:<br>です。                                                                                                    | 2 |

以上でネットワークの設定は終了です。

## 3. インターネットオプションの設定

#### 3-1 設定

1. 「スタート」を右クリックし、表示される「メニュー」画面の中から 「コントロールパネル」を開きます。

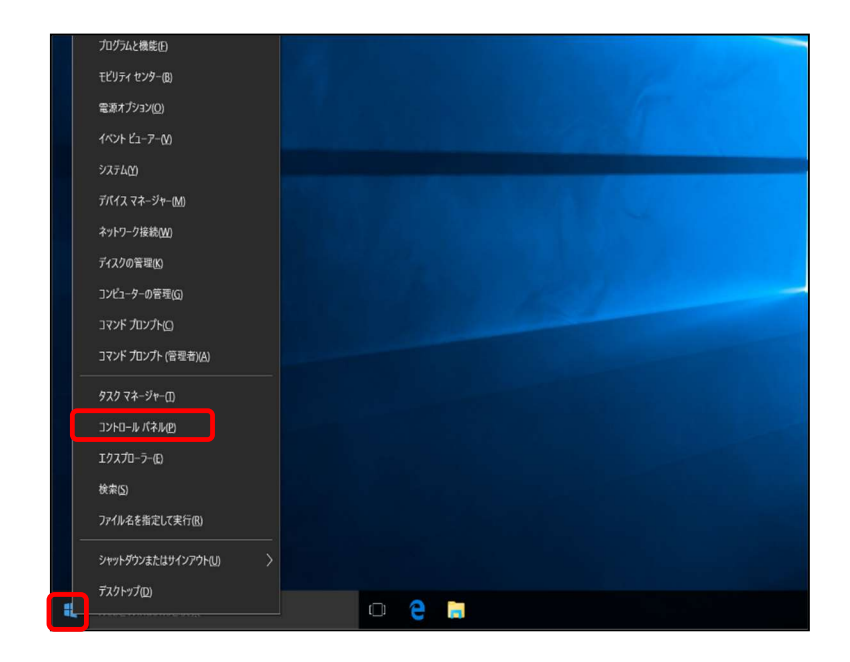

2. 『コントロールパネル』の中から「ネットワークとインターネット」を開きます。

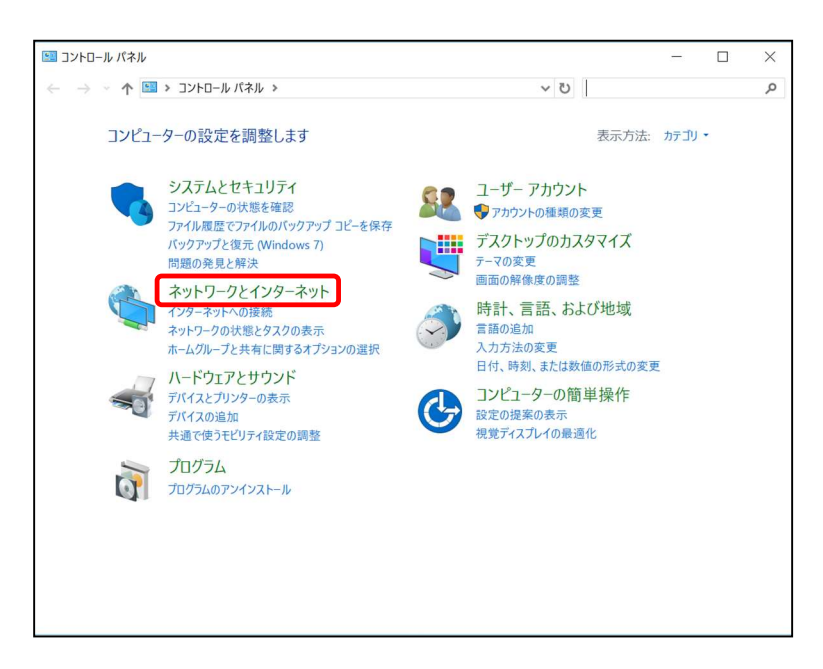

-設定編

≪Windows 10 編≫

#### 3-1 設定

3. 『ネットワークとインターネット』の中から「インターネットオプション」を開きます。

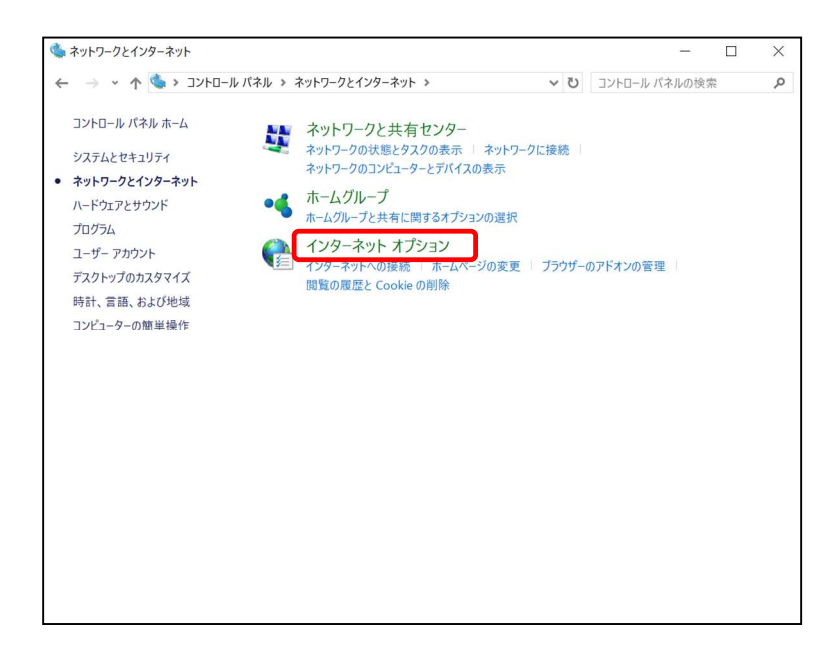

『インターネットのプロパティ』画面が起動します。
 「接続」タブを選択し、〔LAN の設定〕をクリックします。

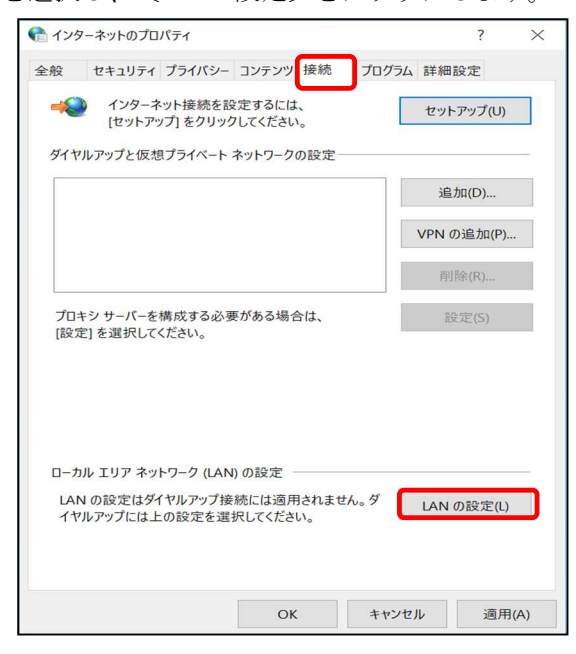

-設定編-

≪Windows 10 編≫

#### 3-1 設定

5. 『ローカル エリア ネットワーク (LAN) の設定』画面が表示されます。 全てチェックが外れていることを確認し [OK] をクリックします。

|                                                                        | ×            |
|------------------------------------------------------------------------|--------------|
| 自動構成                                                                   |              |
| 自動構成にすると、手動による設定事項を上書きする場合があります。手動<br>よる設定を確実に使用するためには、自動構成を無効にしてください。 | blc          |
| □ 設定を自動的に検出する(A)                                                       |              |
| □ 自動構成スクリプトを使用する(S)                                                    |              |
| アドレス(R):                                                               |              |
| プロキシ サーバー                                                              |              |
| □ LAN にプロキシ サーバーを使用する (これらの設定はダイヤルアップまたは<br>接続には適用されません)(X)            | VPN          |
| アドレス(E): ポート(T): 80 詳細設定                                               | (C)          |
| ローカル アドレスにはプロキシ サーバーを使用しない(B)                                          |              |
|                                                                        |              |
| ОК <b>+</b> +у/t                                                       | z <i>I</i> V |

『インターネットのプロパティ』画面に戻りますので、〔OK〕をクリックします。

 「スタート」から「MicrosoftEdge」や「Chrome」などのWEBブラウザを起動します。 Yahoo!のページやニュースサイト等の画面が表示されましたら完了です。

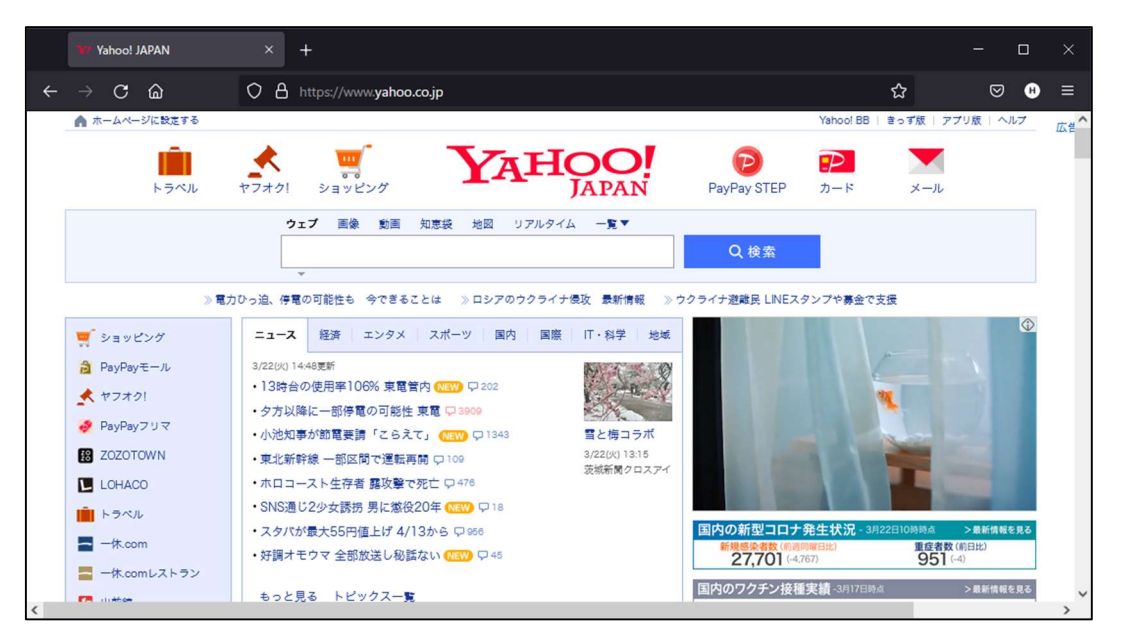

### 4. ルータを使用する場合の設定

#### 4-1 機器設置

1. ONU、ルータ、パソコンを LAN ケーブルにて接続します。

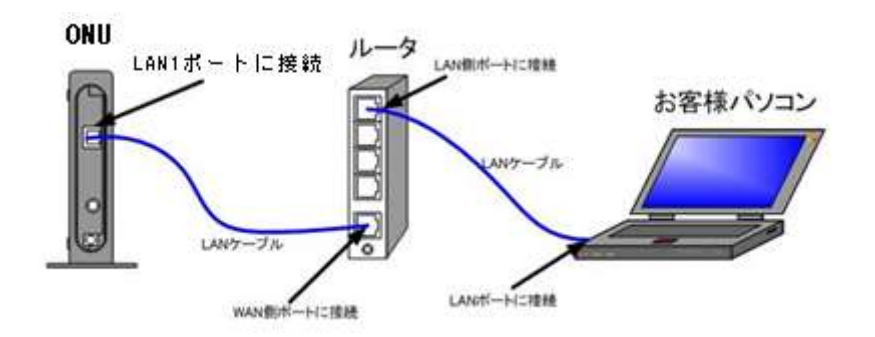

#### 4-2 ルータの設定

ルータを使用する場合の一般的な設定について説明します。

1. インターネット接続設定

ルータの管理画面より WAN 側 IP アドレスの設定を「DHCP サーバより自動取得」する 設定にします。

#### (グローバル IP アドレスをご契約のお客様)

ルータの管理画面より WAN 側に、登録通知記載のグローバル IP アドレス、 サブネットマスク、デフォルトゲートウェイ、プライマリ DNS、セカンダリ DNS を設定します。

・ルータの導入等、ONUに接続する機器を変更した場合は、ONUの再起動を行ってください。 ・ルータの設定方法については、メーカー、機種によって設定方法が異なるため、ルータに付属の マニュアルを参照ください。

2. LAN 側設定

ルータの管理画面より「DHCP サーバ機能」を有効にし、ルータよりお客様パソコンへ IP アドレスを自動的に割り当てる設定にします。

3. 無線接続設定

無線ルータのメーカー、パソコンの 0S によって設定方法が異なります。 無線接続の設定をする場合は、無線ルータに付属のマニュアルをご参照ください。

## 5. トラブルシューティング

#### 5-1 インターネットへつながらない

[ONU]の正面ランプをご確認ください。
 [ONU] [パソコン]の電源が投入されている状態でご確認ください。

ONUの正面ランプが下記の場合は、ONUの再起動(電源ケーブルを抜き、10秒程度待ってから再度 電源ケーブルを挿入してください。再起動には3分程度かかります。)を実施してください。

再起動を実施しても症状が改善しない場合は雲南夢ネットサポートセンターへご連絡ください。

| ONU の種類     | ランプの名称 | ランプの状態   |
|-------------|--------|----------|
| 住友電気工業株式会社製 | 光入力ランプ | 消灯       |
| (FTE6083)   | 通信ランプ  | 点滅(数分以上) |

モデムの正面ランプが下記の場合は〔ONU〕と〔パソコン〕もしくは 〔ルータ〕の接続をご確認ください。正常に接続されている場合は点灯しています。

| モデムの種類                   | ランプの名称   | ランプの状態 |
|--------------------------|----------|--------|
| 住友電気工業株式会社製<br>(FTE6083) | LAN1 ランプ | 消灯     |

- **2.** [パソコン]の [TCP/IP の設定] をご確認ください。
- → 詳細は本設定手順書の〔設定編〕〔2. TCP/IPの設定〕をご確認ください。

上記をご確認後、症状が改善されない場合は**雲南夢ネットサポートセンター**へご連絡ください。 専門の係員がサポートいたします。

雲南夢ネット サポートセンター
受付 : 9:00~12:00、13:00~21:00(日、祝日を除く)
TEL : 0120-956-941
E-mail : support@iinan-net.jp